# Lankah langkah install windows 98.....

Microsoft Windows 98 SE - CD Install on Blank Hard Drive

#### PENDAHULUAN

Apa yang Anda akan membutuhkan untuk melakukan langkah-langkah ini adalah

1.A Windows 98 CD
 2.A Komputer dengan CD-ROM akses

Untuk mulai menginstal Windows ini. Pertama, cek apakah perangkat boot pertama di BIOS sistem Anda diatur ke CD-ROM Drive.

(Untuk mengetahui bagaimana untuk mengakses BIOS silakan merujuk ke manual motherboard anda atau produsen komputer Anda. (Sistem BIOS biasanya dapat dimasukkan ketika boot, biasanya dengan menekan tombol F1, F2, F8, F10 atau tombol DEL. Pastikan Anda menyimpan pengaturan sebelum keluar))

Jika anda tidak yakin atau tidak ingin masuk ke BIOS kemudian hanya menguji komputer dengan menempatkan CD-ROM dalam drive dan reboot komputer. Ini adalah cara yang disarankan untuk menginstal windows.

Anda akan tahu bahwa komputer Anda akan / telah boot dari CD-ROM ketika layar berikut akan muncul.

#### **BAGIAN 1**

Untuk memulai Windows 98 install select Option 2 (Boot dari CD-Rom)

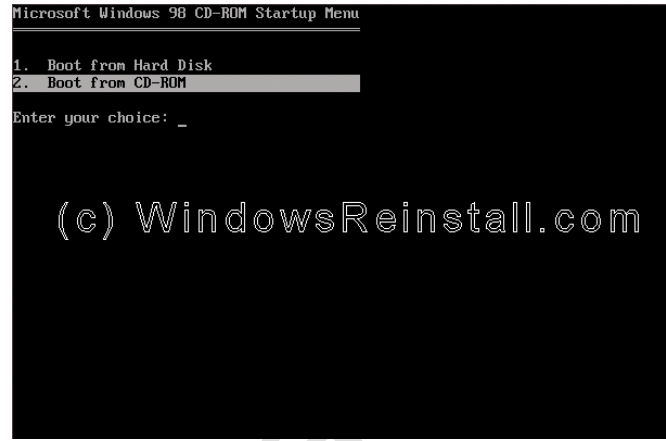

Layar berikut akan muncul berikutnya. Pilih Opsi 1. (Start Windows 98 Setup dari CD-ROM)

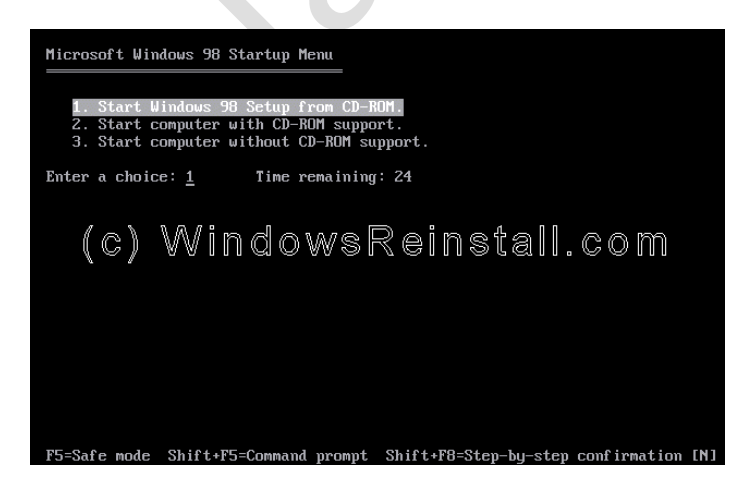

CD-ROM sekarang akan menginstal driver, bersabarlah ini mungkin memerlukan beberapa saat.

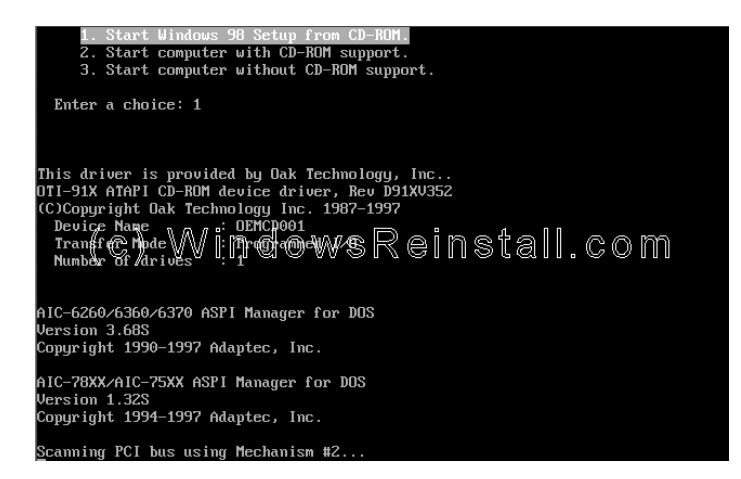

Sekarang tekan Enter untuk melanjutkan, atau F3 untuk keluar.

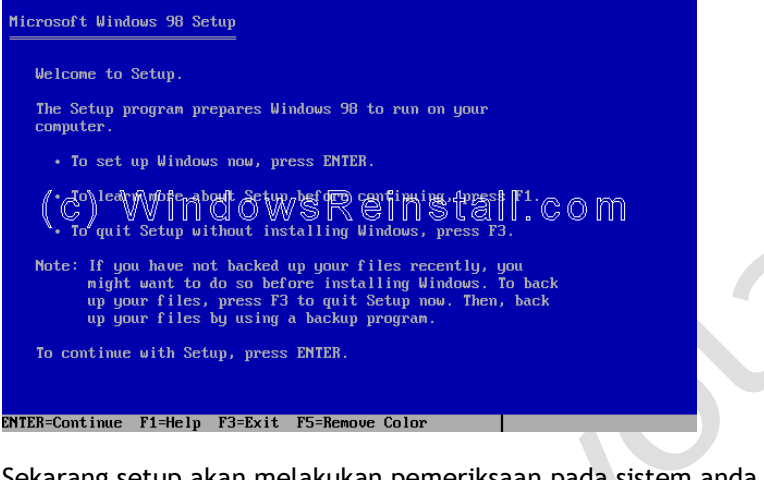

Sekarang setup akan melakukan pemeriksaan pada sistem anda, tekan Enter untuk melanjutkan.

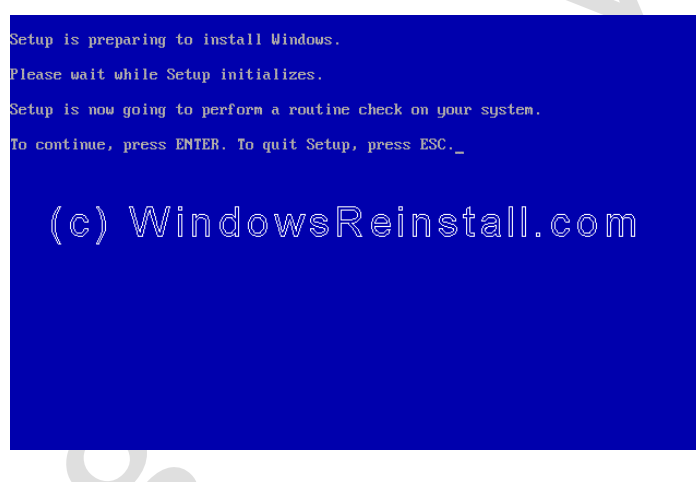

Next Scandisk akan berjalan, biarkan ini lengkap atau setup.

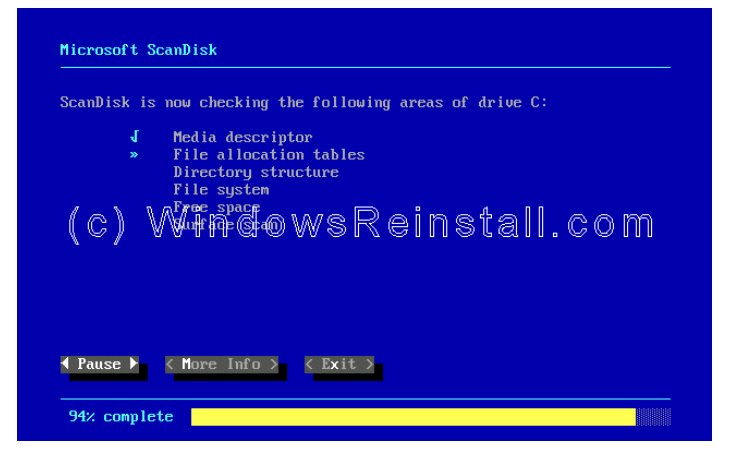

Sekarang setup akan menyalin file-file penting untuk instalasi.

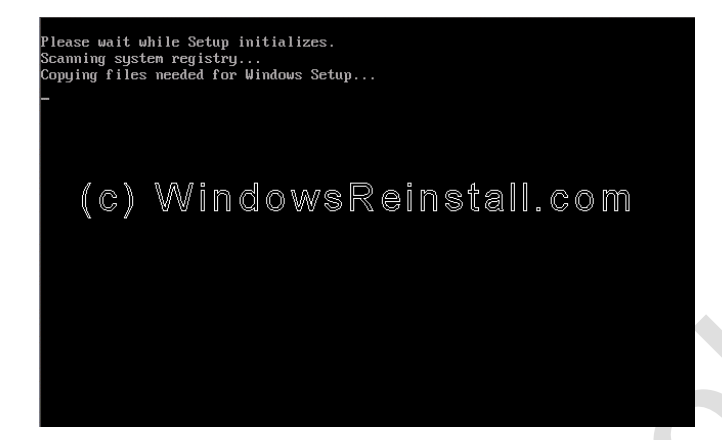

### **BAGIAN 2**

Setup sekarang telah mulai, mouse sekarang harus aktif, tekan Lanjut untuk melanjutkan. Jika Anda memiliki perubahan pikiran kemudian tekan Keluar Setup. Jika mouse tidak aktif tekan "ENTER" pada keyboard.

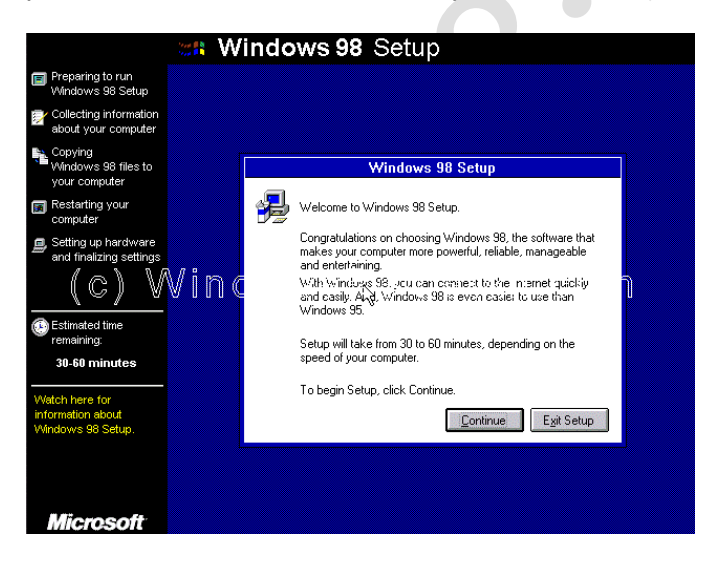

Wizard sekarang akan mulai. Bersabar ini mungkin memerlukan beberapa saat.

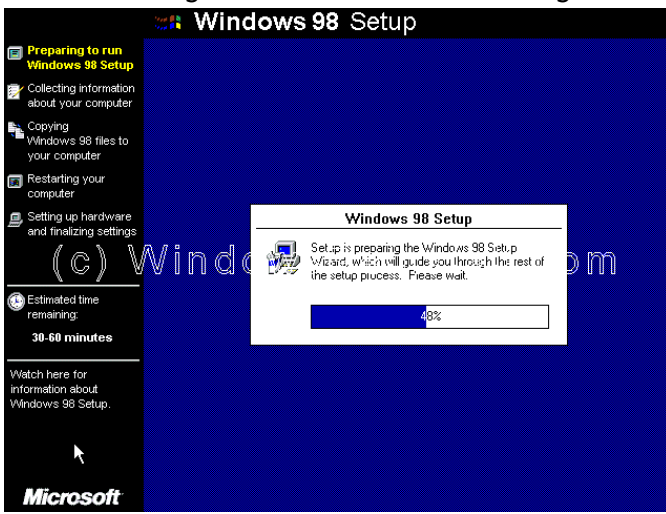

Sekarang pilih direktori anda ingin menginstal Windows ke dalam. Default C: \ Windows akan dipilih. Anda dapat mengubah ini, tetapi tidak disarankan. Klik Next untuk Lanjutkan.

|                                                                                                    | 🗱 Windows 98 Setup                                                                                                    |
|----------------------------------------------------------------------------------------------------|----------------------------------------------------------------------------------------------------|
| Preparing to run<br>Windows 98 Setup                                                                                                    |                                                                                                    |
| Collecting<br>information about<br>your computer                                                                                                    | Windows 98 Setup Wizard                                                                                                    |
| Copying Copying Computer Restarting your Computer Setting up hardware and sinalizing settings (CC) Setting up hardware and sinalizing settings Computer Setting up hardware and sinalizing settings T4 minutes | Select Directory<br>Select the directory where you want to install Windows 98.<br>© CIWINDOWS<br>© Other directory<br>SReinstall.com |
| You can install<br>Windows 98 in a folder<br>other than the default<br>(C:WVindows).                                                                                                    | < Back Next> Cancel                                                                                                    |
| Microsoft                                                                                                    |                                                                                                    |

Sekarang setup akan menyiapkan direktori, bersabarlah ini mungkin memerlukan beberapa saat.

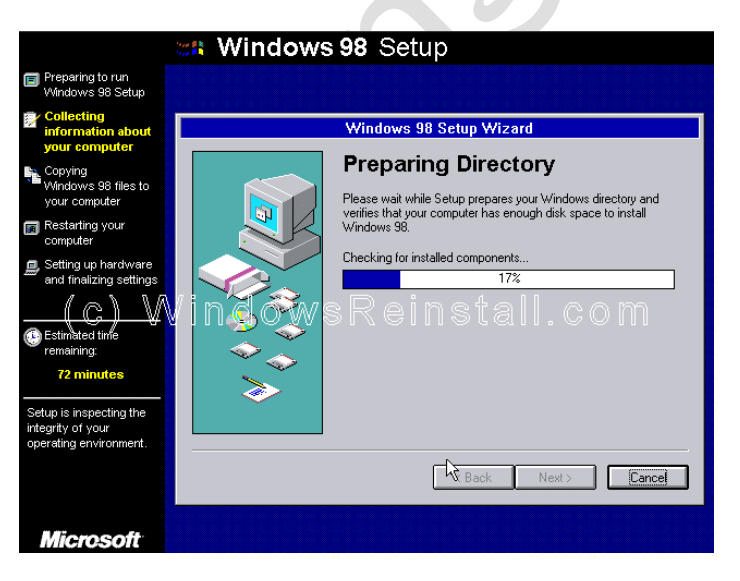

Sekarang setup memeriksa ruang disk.

|                                                                                                    | 🗱 Windows | s 98 Setup                                                                                                    |
|----------------------------------------------------------------------------------------------------|-----------|----------------------------------------------------------------------------------------------------|
| Preparing to run<br>Windows 98 Setup                                                                                                    |           |                                                                                                    |
| Collecting<br>information about<br>your computer                                                                                                    |           | Windows 98 Setup Wizard                                                                                                    |
| Copying<br>Windows 98 files to<br>your computer<br>Restarting your<br>computer<br>Setting up hardware<br>and finalizing settings<br>(C)<br>W<br>C<br>Stimated time<br>remaining:<br>12 minutes |           | Preparing Directory<br>Please wait while Setup prepares your Windows directory and<br>verifies that your computer has enough disk space to install<br>Windows 98.<br>Checking for installed components<br>1002<br>Checking for available disk space |
| Setup is inspecting the<br>integrity of your<br>operating environment.                                                                                                    |           | Back Next> Cancel                                                                                                    |
| Microsoft                                                                                                    |           |                                                                                                    |

Apa yang anda ingin menginstal. Kami menyarankan Khas, yang menjadi defaultnya. Jadi, klik Next untuk melanjutkan.

|                                                                | 🗱 Windows 98 Setup                                                                                                    |
|----------------------------------------------------------------|----------------------------------------------------------------------------------------------------|
| Preparing to run<br>Windows 98 Setup                           |                                                                                                    |
| Collecting<br>information about<br>your computer               | Windows 98 Setup Wizard                                                                                                 |
| Copying<br>Windows 98 files to<br>your computer                | Setup Options                                                                                                    |
| Restarting your<br>computer                                    | Lick fire kind or Setup you prefer, and then click next.                                                                |
| B Setting up hardware<br>and finalizing settings<br>(C)        | Portable Windows 98 will be set up with options that are useful to portable consouries                                  |
| Estimated time remaining:                                      | Compact To save disk space, none of the optional components will be installed.                                          |
| 70 minutes<br>Select a Setup option<br>that best reflects your | Custom This option is for advanced users and system administrators only. You can customize all available Setup options. |
| computer's environment<br>or your user level.                  | K Back Nerva Cancel                                                                                                    |
| Microsoft                                                      |                                                                                                    |

Windows Components yang akan diinstal sekarang akan terdaftar. Tinggalkan di default dan tekan Next.

|                                                                                                    | 🗱 Windows 98 Setup                                                                                     |
|----------------------------------------------------------------------------------------------------|----------------------------------------------------------------------------------------------------|
| Preparing to run<br>Windows 98 Setup                                                                    |                                                                                                    |
| Collecting<br>information about<br>your computer                                                        | Windows 98 Setup Wizard                                                                                |
| Copying<br>Windows 98 files to<br>your computer                                                         | Windows Components                                                                                     |
| Restarting your computer                                                                                | install, based on the kind of Setup you selected.                                                      |
| Setting up hardware<br>and finalizing settings<br>(C)                                                   | Vinderwsetetin nstall.com                                                                              |
| Estimated time<br>remaining:<br>68 minutes                                                              | (install the most common components [Recommended]]     Show me the list of components so I can choose. |
| Windows 98 comes<br>with a variety of<br>optional components.                                           |                                                                                                    |
| Setup can install these<br>now, or you can install<br>them later by clicking the<br>Add Remove Programs | Kenter Kenter Cancel                                                                                   |
| icon in Control Panel.<br>Microsoft                                                                     |                                                                                                    |

Jika kartu jaringan telah terdeteksi berikut akan muncul. Isi rincian dan klik Next.

|                                                                                                    | 🐲 Windows 98                                                                                                    | 3 Setup                                                                                                    |
|----------------------------------------------------------------------------------------------------|----------------------------------------------------------------------------------------------------|----------------------------------------------------------------------------------------------------|
| Preparing to run<br>Windows 98 Setup                                                                                                    |                                                                                                    |                                                                                                    |
| Collecting<br>information about<br>your computer                                                                                                 |                                                                                                    | Identification                                                                                                    |
| Copying<br>Windows 98 files to<br>your computer                                                                                                  | Wi<br>on<br>wo                                                                                                    | ndows uses the following information to identify your computer<br>the network. Please type a name for this computer, the<br>rkgroup it will appear in, and a short description of the computer. |
| Restarting your computer                                                                                                    |                                                                                                    | mputer name: mark                                                                                                    |
| <ul> <li>Setting up hardware<br/>and finalizing settings</li> <li>C</li> <li>Estimated time<br/>remaining:</li> </ul>                            | La California de la California de la Cal | rkgroup:<br>mputer<br>scription:                                                                                                    |
| Vindows 98 comes<br>with a variety of<br>Setup can install these<br>now, or you can install<br>them later by clicking the<br>Add/Remove Programs |                                                                                                    | K Rack Next Cancel                                                                                                    |
| icon in Control Panel.<br>Microsoft                                                                                                    |                                                                                                    |                                                                                                    |

Sekarang pengaturan negara Anda, pilih sesuai kebutuhan dan kemudian tekan Next.

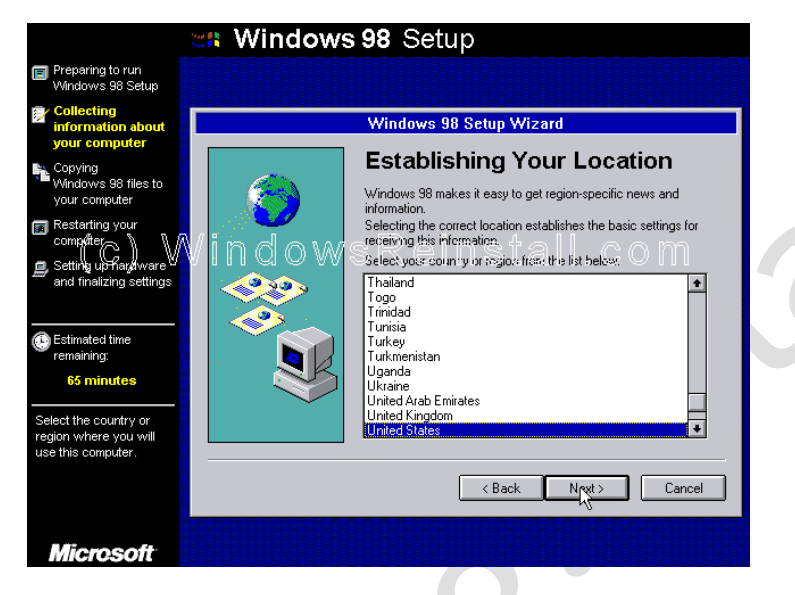

Sekarang Windows akan menyalin file, ini akan memakan waktu kapan. Bersabarlah

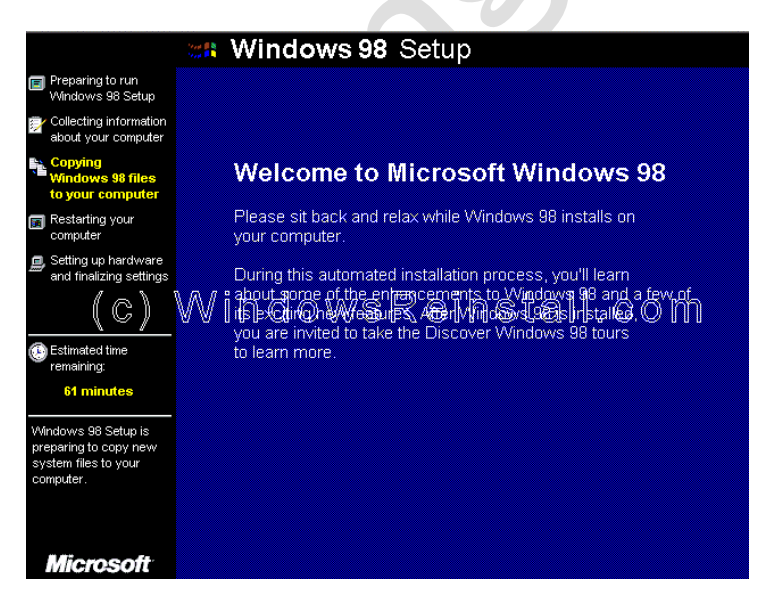

### **BAGIAN 3**

Setelah kapan Anda akan diminta untuk restart, Windows akan melakukannya sendiri, Anda dapat klik Restart Now untuk mempercepat proses.

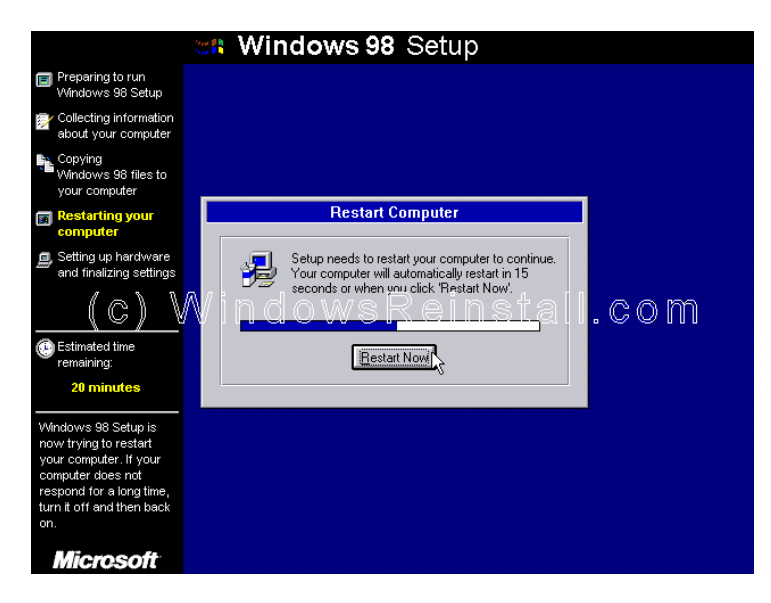

CD-ROM boot menu akan muncul. Pilih opsi 1 (Boot dari Hard Disk)

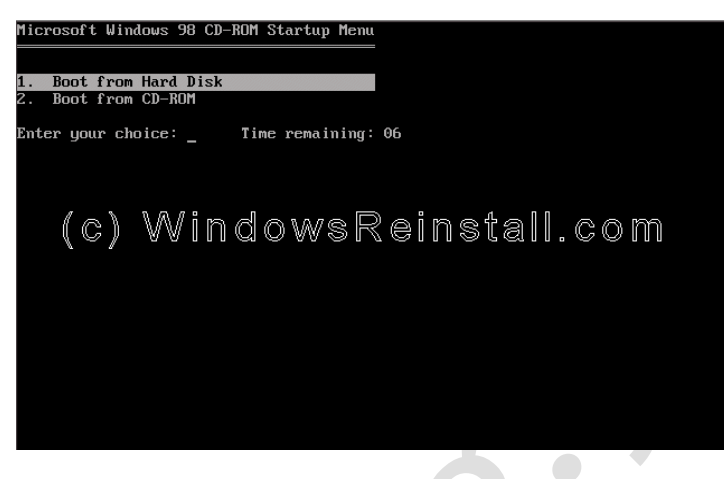

Booting untuk pertama kalinya layar akan muncul.

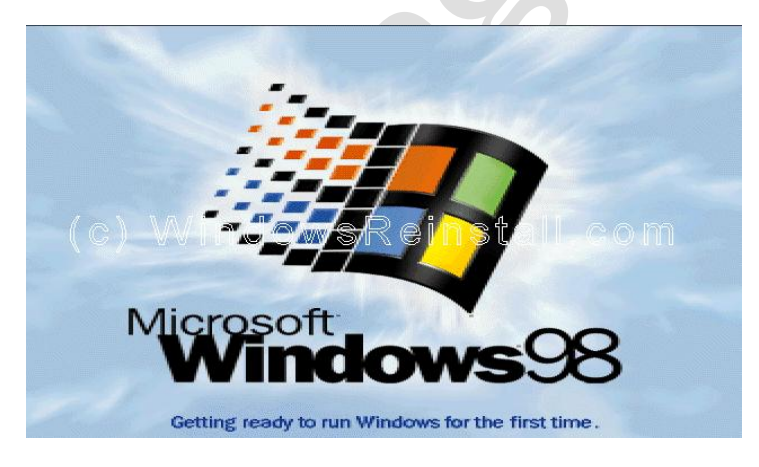

Sekarang masukkan nama Anda, perusahaan adalah opsional. Klik Next untuk melanjutkan.

| User Information Type your name below. If you want, you can also type the name of the company you work for. Ngme: WindowsReinstal Company: STEETISTEETISTEET |
|----------------------------------------------------------------------------------------------------|
| < Back Next > N                                                                                                    |

Sekarang Perjanjian Lisensi. Membaca dan jika anda setuju klik "Saya menerima Perjanjian" dan klik next. Jika Anda memilih "" Aku tidak menerima Perjanjian "maka setup akan berakhir.

|       | License Agreement                                                                                      |
|-------|----------------------------------------------------------------------------------------------------|
|       | Please read the following License Agreement, You must accept the Agreement to continue Setup.          |
|       |                                                                                                    |
| (c) ≪ |                                                                                                    |
| `     | IMPORTANT-READ CAREFULLY: This End-User License<br>Agreement ("EULA") is a legal agreement between you |
|       | Egccept the Agreement     Press the PAGE DOWN     Key to see more text                                 |
|       | < Back NextN Cancel                                                                                    |

Sekarang masukkan kode kunci produk atau sertifikat keaslian kode. Ini adalah 16 digit dan terletak di bagian belakang kasus CD atau pada Windows 98 Book. Jika Anda memiliki komputer OEM maka bisa di samping atau belakang komputer Anda. Klik next untuk melanjutkan.

| Ce Wind | Your Microsoft Windows 99 Product Key is included with your computer documentation or with your Windows 99 software. This Windows Product Key can be found on the lower right of the Certificate of Authenicity, immediately above the bar code as is shown in the picture on the left. Type the Product Key, excluding the dashes, in the boxes below. OWSREINSTAIL.COM |
|---------|----------------------------------------------------------------------------------------------------|
|---------|----------------------------------------------------------------------------------------------------|

Selanjutnya klik Finish.

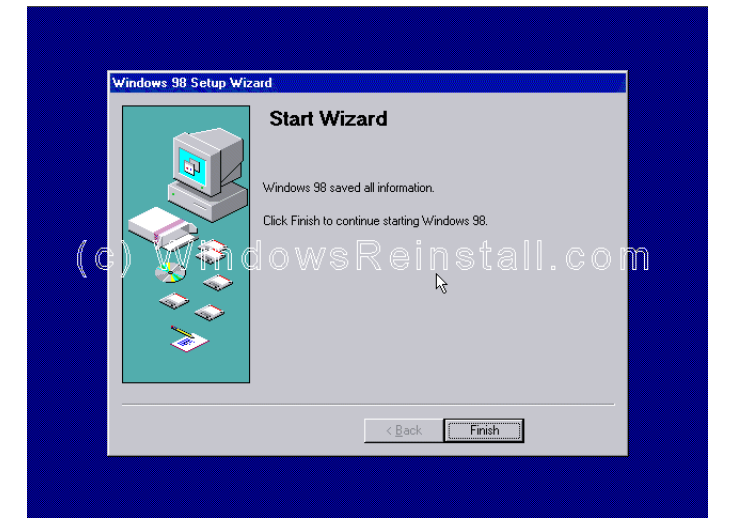

# **BAGIAN 4**

Setup sekarang akan menyelesaikan instalasi perangkat keras dan pengaturan.

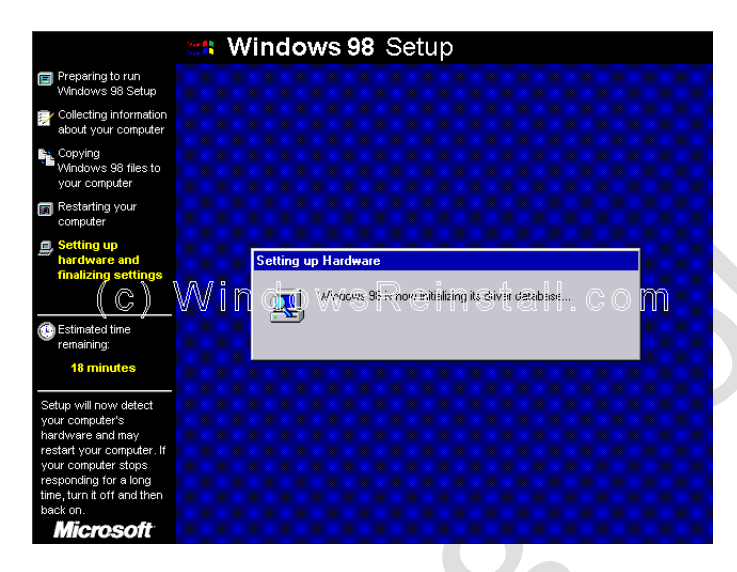

Plug and Play Devices .....

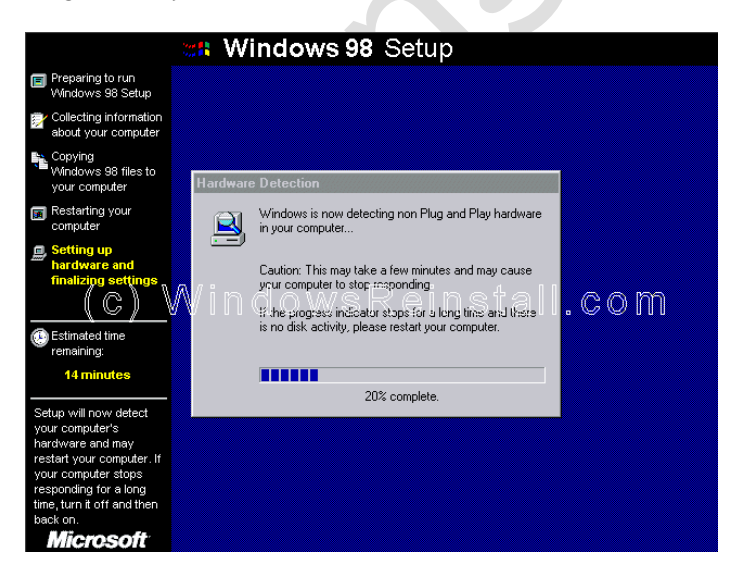

Komputer Anda akan meminta untuk restart ....

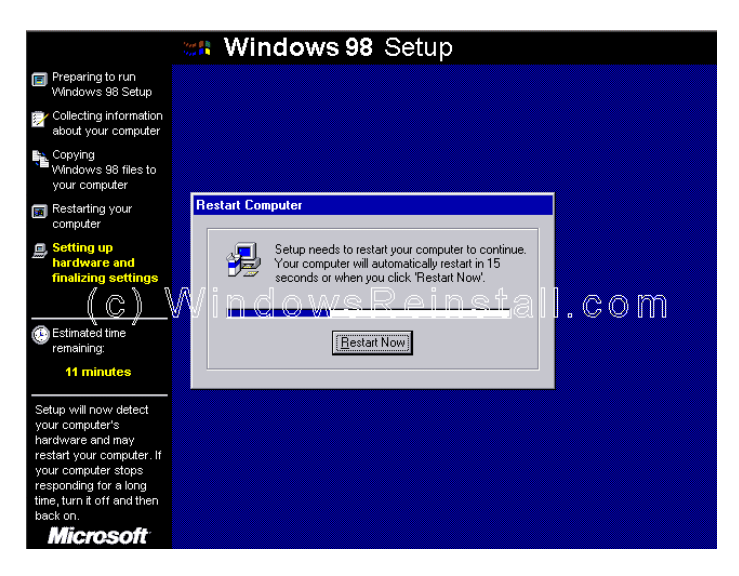

CD menu boot akan muncul. Pilih opsi 1 (Boot dari Hard Disk) dan tekan enter.

| Microsoft Windows 98 CD-ROM Startup Menu      |
|-----------------------------------------------|
|                                               |
| 1. Boot from Hard Disk<br>2. Boot from CD ROM |
|                                               |
| Enter your choice: Time remaining: 06         |
|                                               |
|                                               |
| (c) WindowsReinstall com                      |
|                                               |
|                                               |
|                                               |
|                                               |
|                                               |
|                                               |
|                                               |

Windows boot.

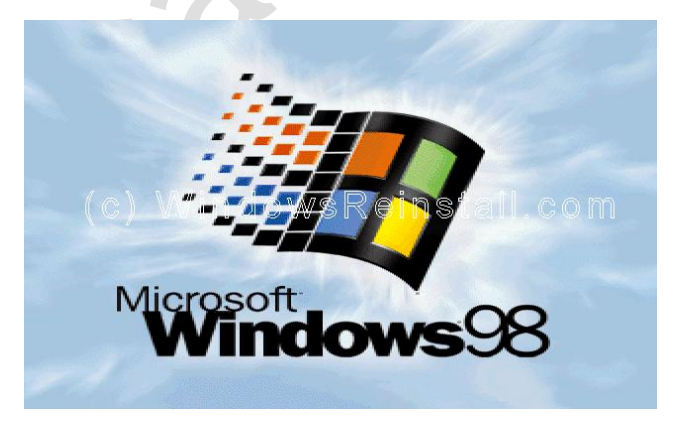

dan melanjutkan penginstalan perangkat.

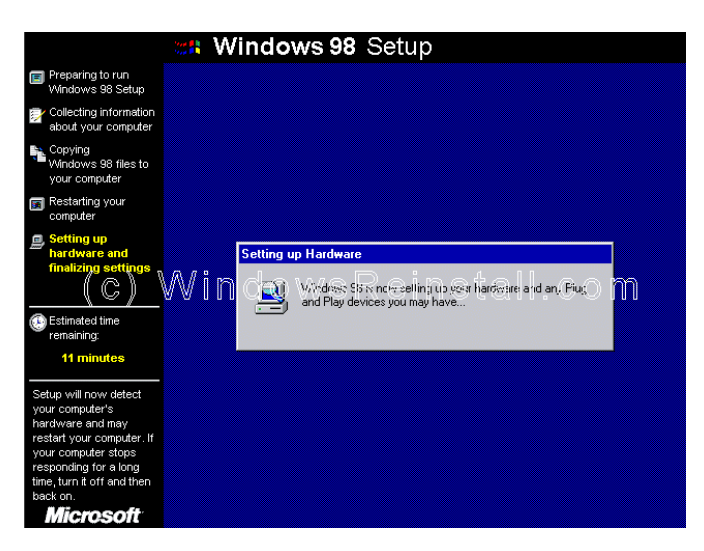

# **BAGIAN 5**

Sekarang pilih tanggal / waktu pengaturan, menggunakan panah bawah di samping GMT -0.800.

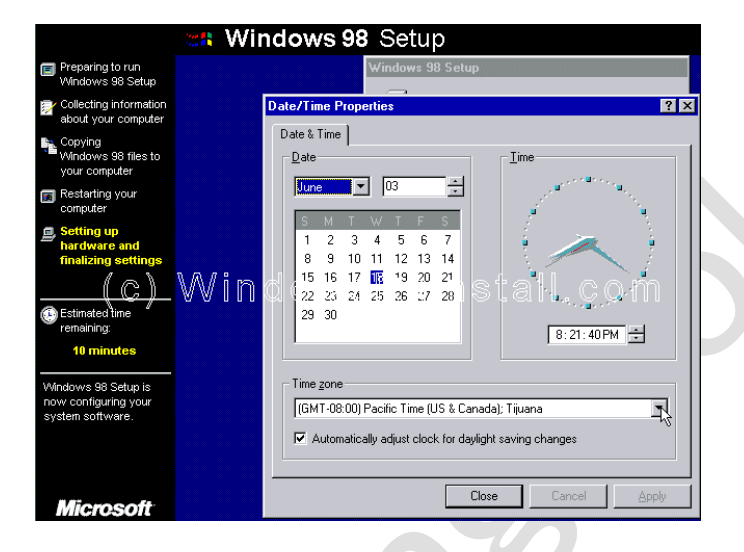

Setelah dipilih klik pada berlaku dan kemudian OK.

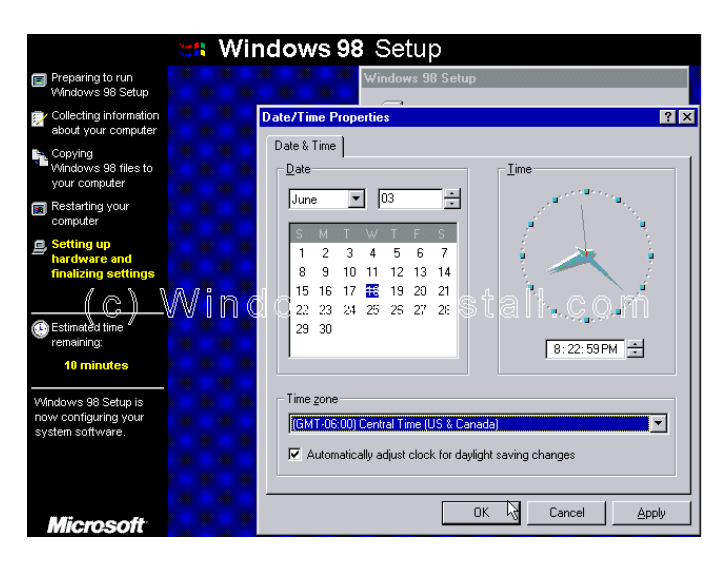

Windows akan terus setup Windows item.

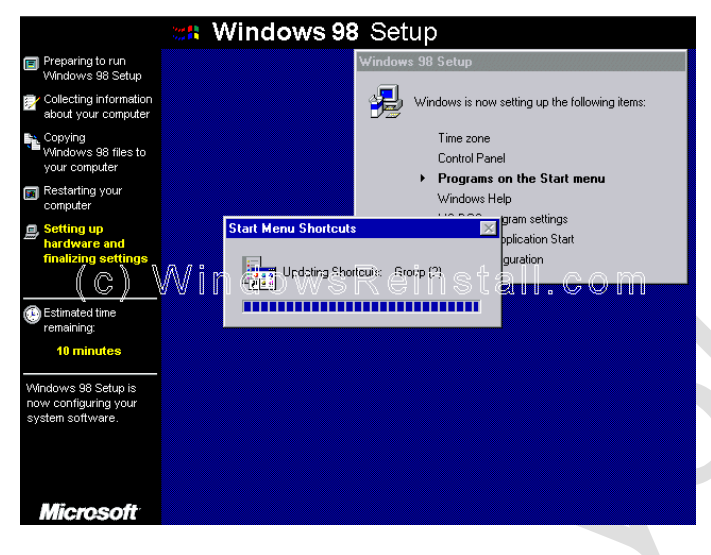

2

Komputer akan sekarang perlu restart lagi.

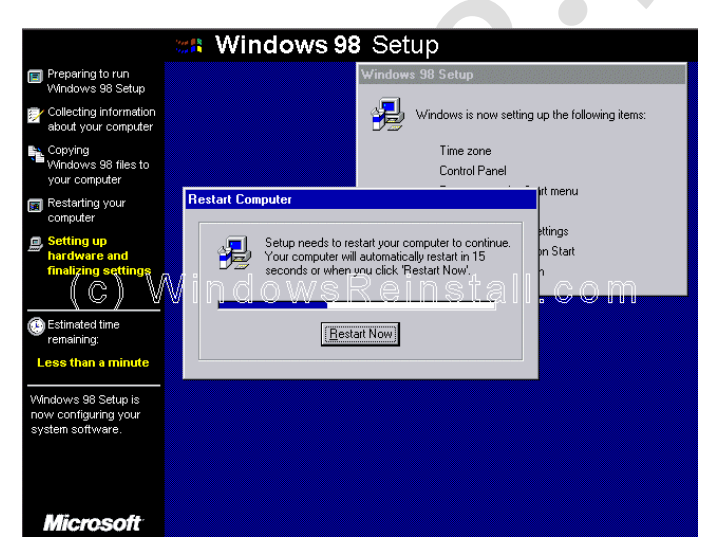

# **BAGIAN 6**

CD-ROM boot menu akan muncul. Pilih Option 1 (Boot dari Hard Disk) dan tekan enter.

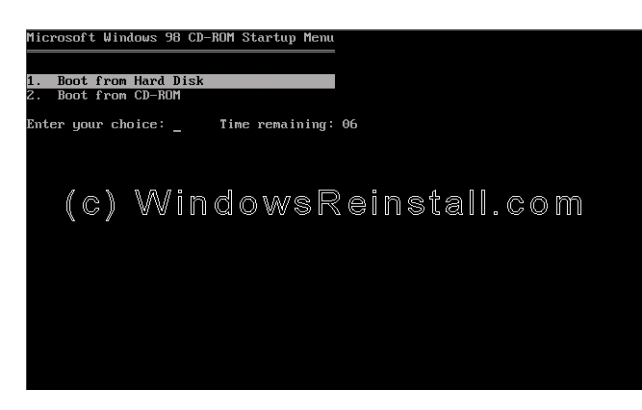

Windows akan terus di-load.

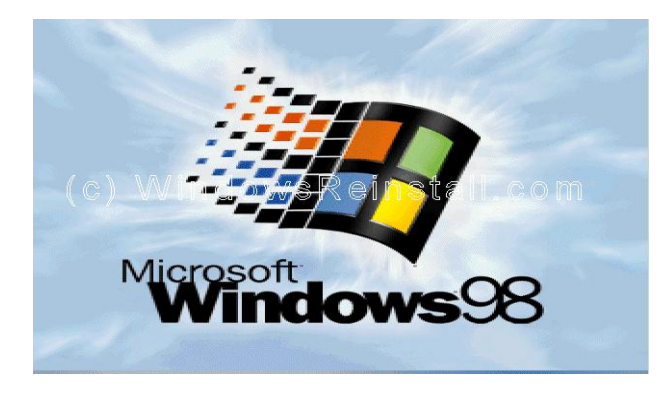

dan update System Settings.

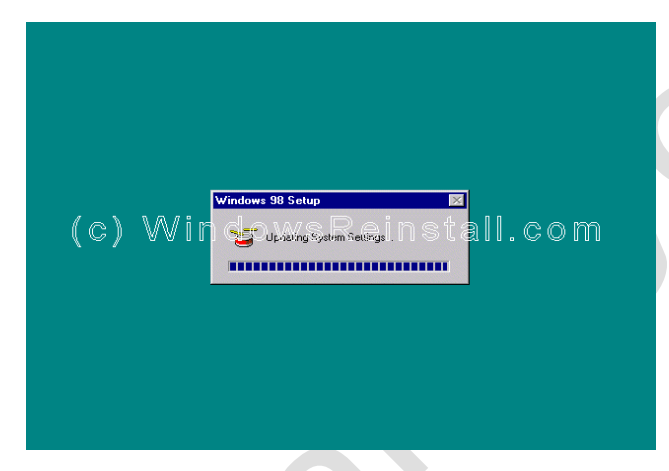

Akhirnya anda telah tiba di desktop.

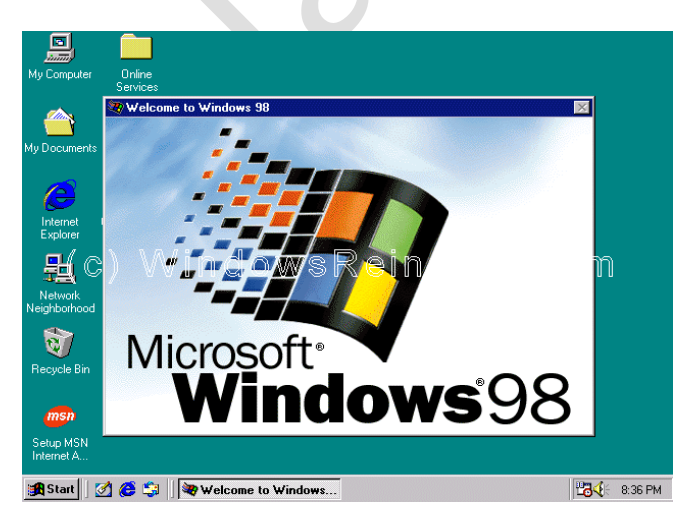

Jika Anda beruntung Anda akan tidak memiliki driver untuk menginstal, tetapi kemungkinan langkah berikutnya adalah untuk menginstal mereka. Check out manajer perangkat perangkat yang tidak diketahui, mungkin item Network Card, Sound Cards, Printers, Scanners, Graphics Cards, Kamera Digital, ditambah item lainnya yang anda miliki.